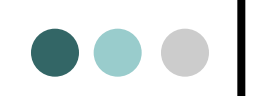

#### 国土交通行政インターネットモニター

#### — システム操作マニュアル(モニター用) –

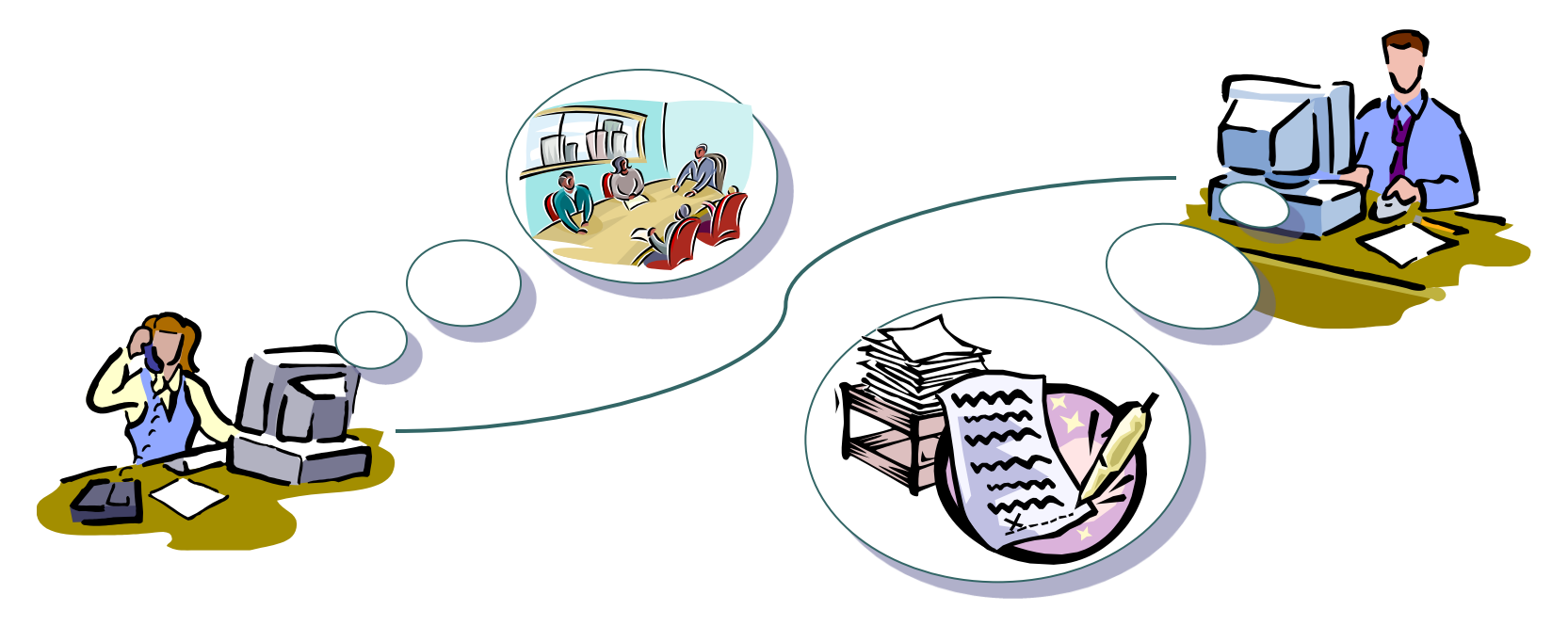

令和7年3月

# $\bullet \bullet \bullet$

| はじめに  | 1.トップページについて               | 1  |
|-------|----------------------------|----|
|       | 2.ユーザー認証                   | 2  |
|       | 3.パスワードを忘れた方               | 3  |
|       | 4.モニターサイトのトップページについて       | 4  |
|       | 5.お知らせを確認する                | 5  |
|       |                            |    |
| アンケート | 6.アンケートに関する参考資料を閲覧する       | 6  |
|       | 7.アンケートに関する回答書を提出する        | 7  |
|       | 8.提出した回答書を閲覧する             | 8  |
|       | 9.過去に実施されたアンケートに関する内容を閲覧する | 9  |
| 随時意見  | 10.随時意見を述べる                | 10 |
| その他   | 11.パスワードを変更する              | 11 |
|       | 12.管理者に問い合わせや連絡をする         | 12 |

目 次

1.トップページについて

「インターネットモニター」のトップページは、お知らせと①<モニターの皆さんの認証エリア> ②<モニターの募集エリア> ③<一般の方のための閲覧エリア> ④<インターネットモニター制度紹介エリア>の4つのエリアへのリンクがあります。

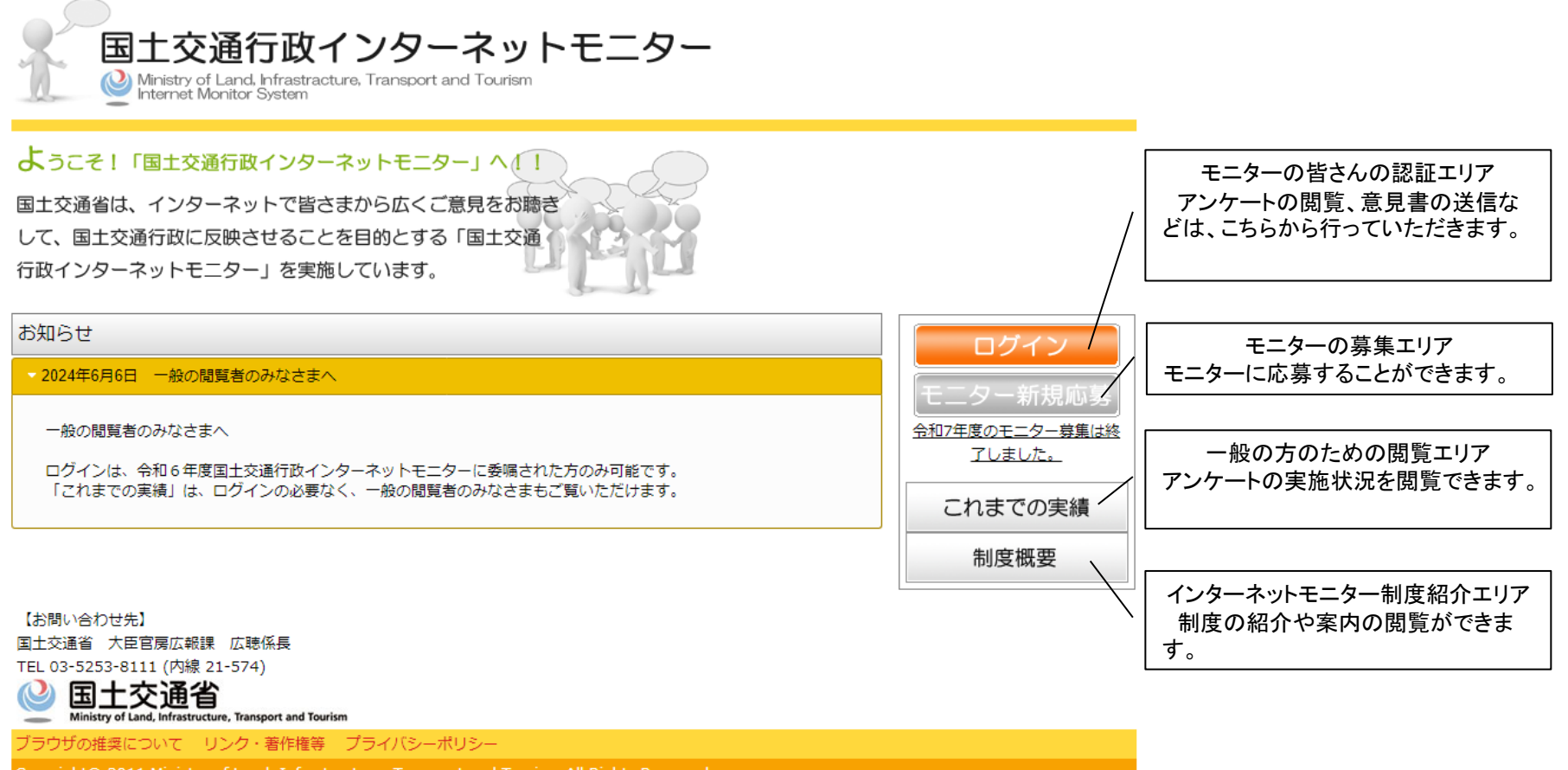

Copyright© 2011 Ministry of Land, Infrastructure, Transport and Tourism All Rights Reserved.

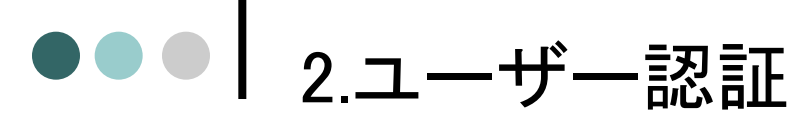

トップページの「ログイン」をクリックすると、ユーザ認証が表示されます。自分のログインIDとログインパスワードを入力してログインしてください。

パスワードは8~16文字の英数字の組み合わせで、大文字と小文字の区別があります。ご注意ください。

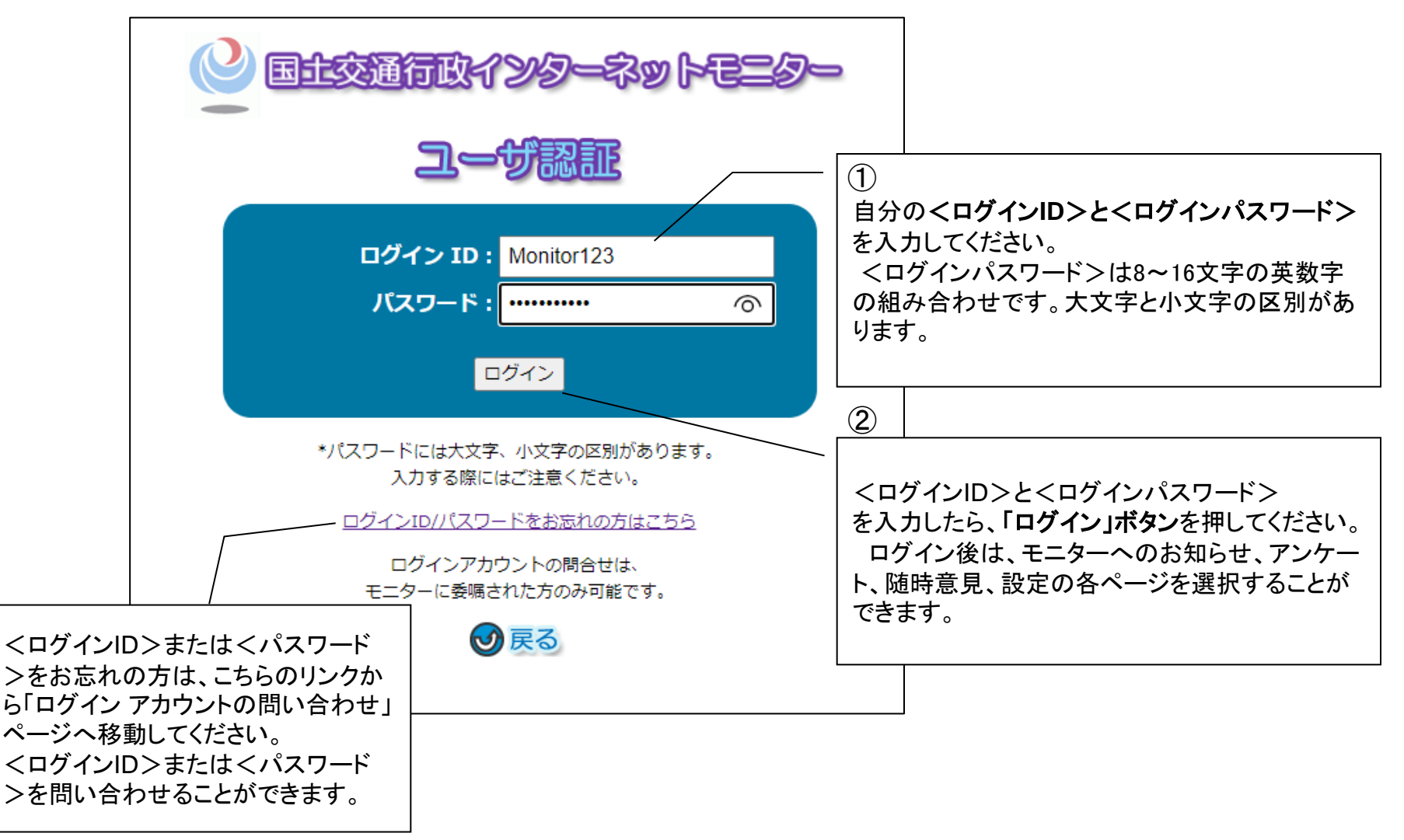

# ●●● 3.パスワードを忘れた方

ユーザー認証に必要なユーザーIDまたはパスワードを忘れた方は、問い合わせすることができます。 問い合わせに対する回答は、原則メールにてお送りします。

2. ユーザー認証画面にあるリンク「ログインID/パスワードをお忘れの方はこちら」をクリックすると、下図の「ログイン ア カウントの問い合わせ」画面に移動します。

ここではログイン ID または パスワードを問い合わせることができます。

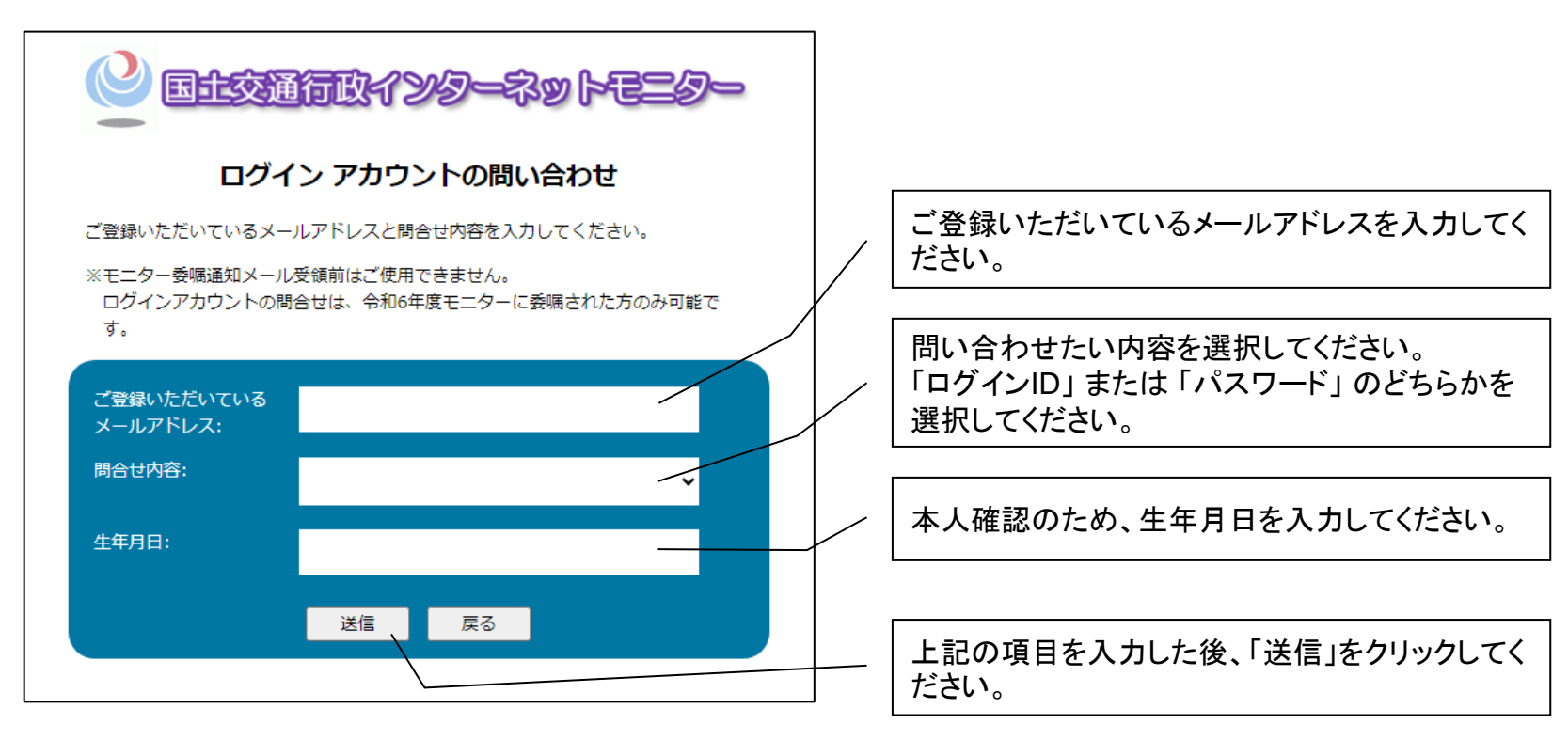

職員が照合作業を行うため、回答に時間がかかる場合がございます。 入力された登録メールアドレスや生年月日が誤っている場合は、回答は送信されません。

4.モニターサイトのトップページについて

ユーザー認証後の最初の画面は、アンケートページが表示されます。

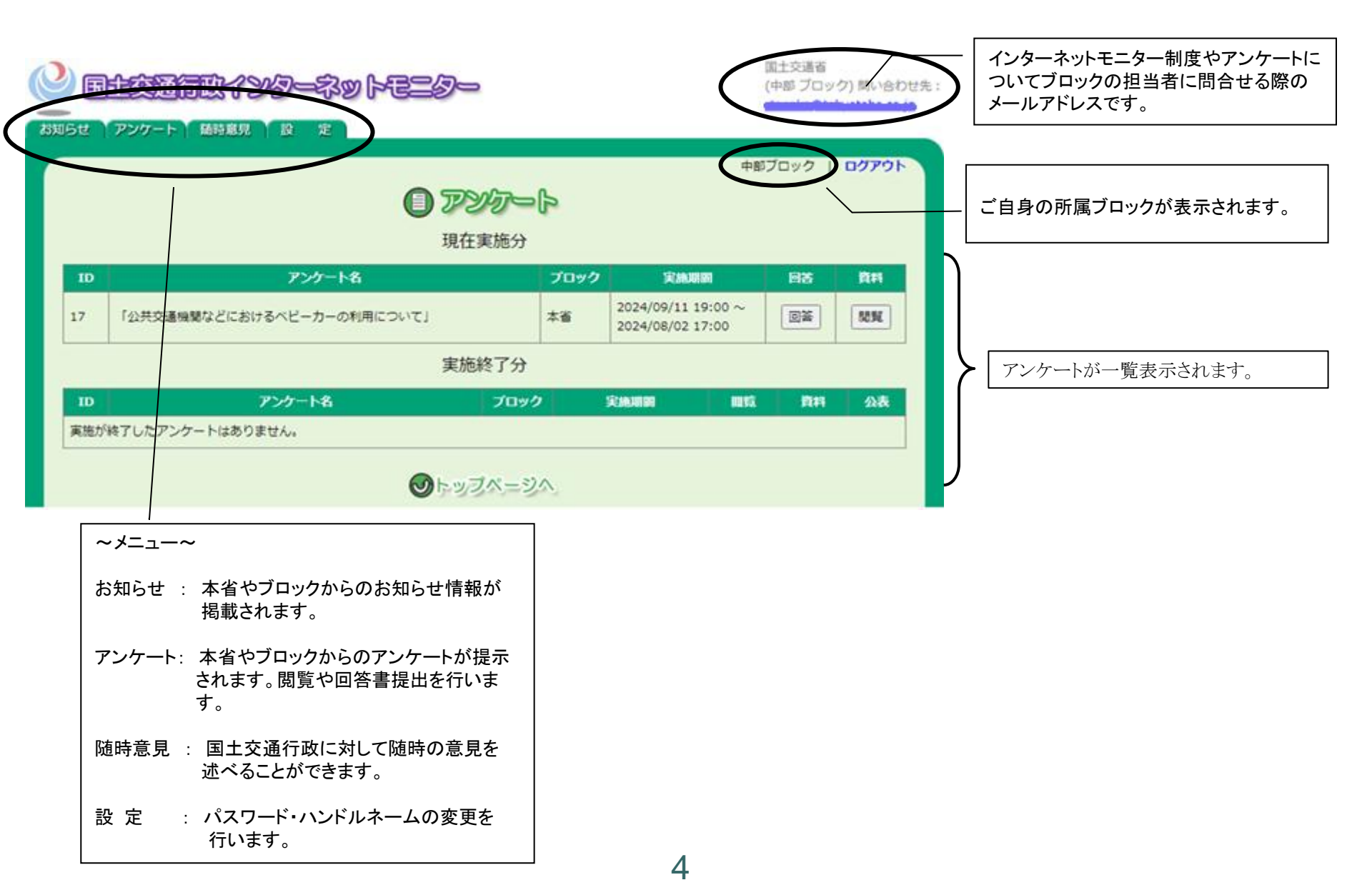

# ●●● 5.お知らせを確認する

この画面がモニターの方のトップページとなります。 他の画面において、「トップページへ」をクリックすると、お知らせページへと戻ってきます。

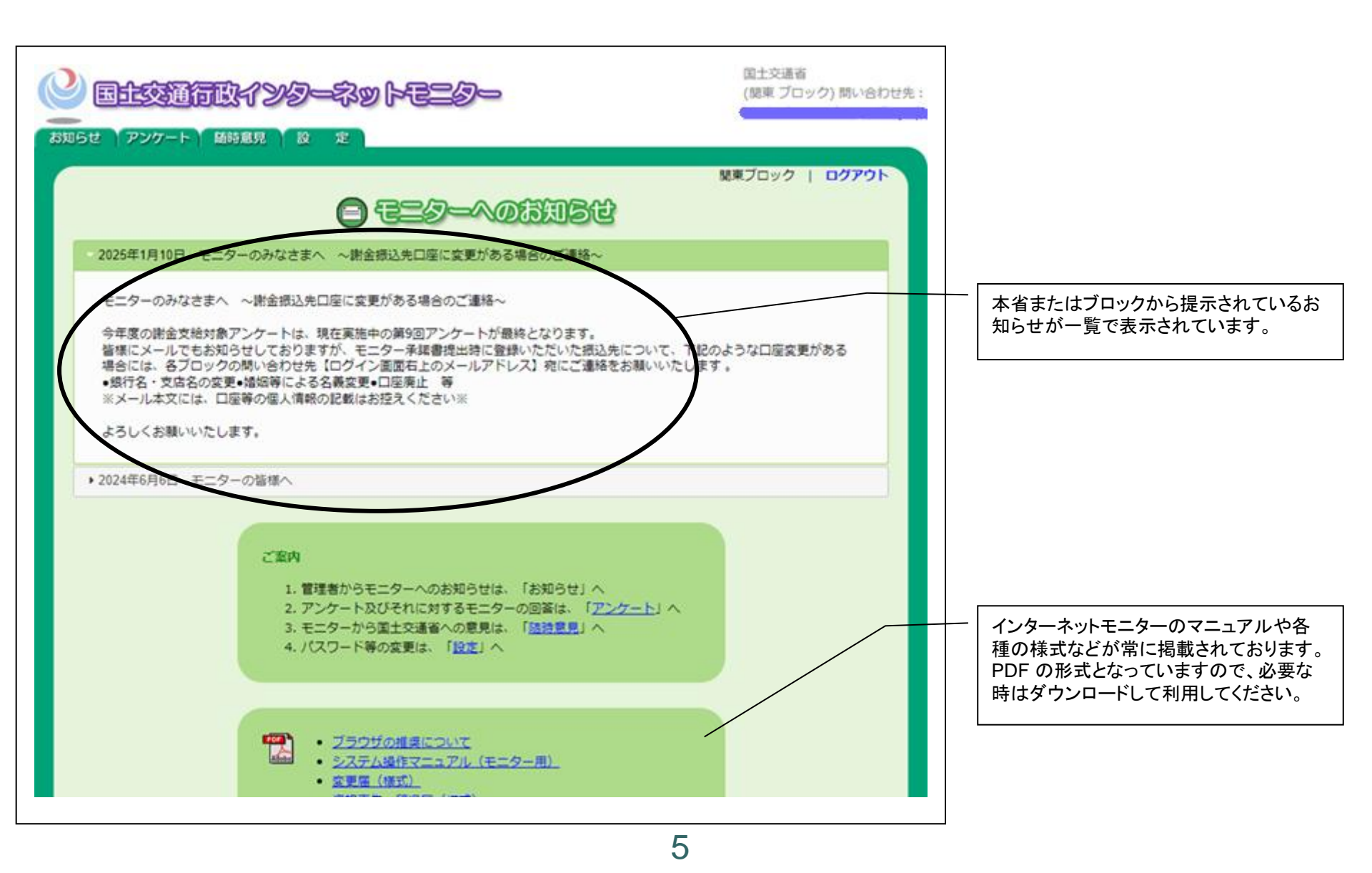

### ●●● 6.アンケートに関する参考資料を閲覧する

本省やブロックから提示さているアンケートに関する参考資料を閲覧して詳細な情報を得ることが出来ます。

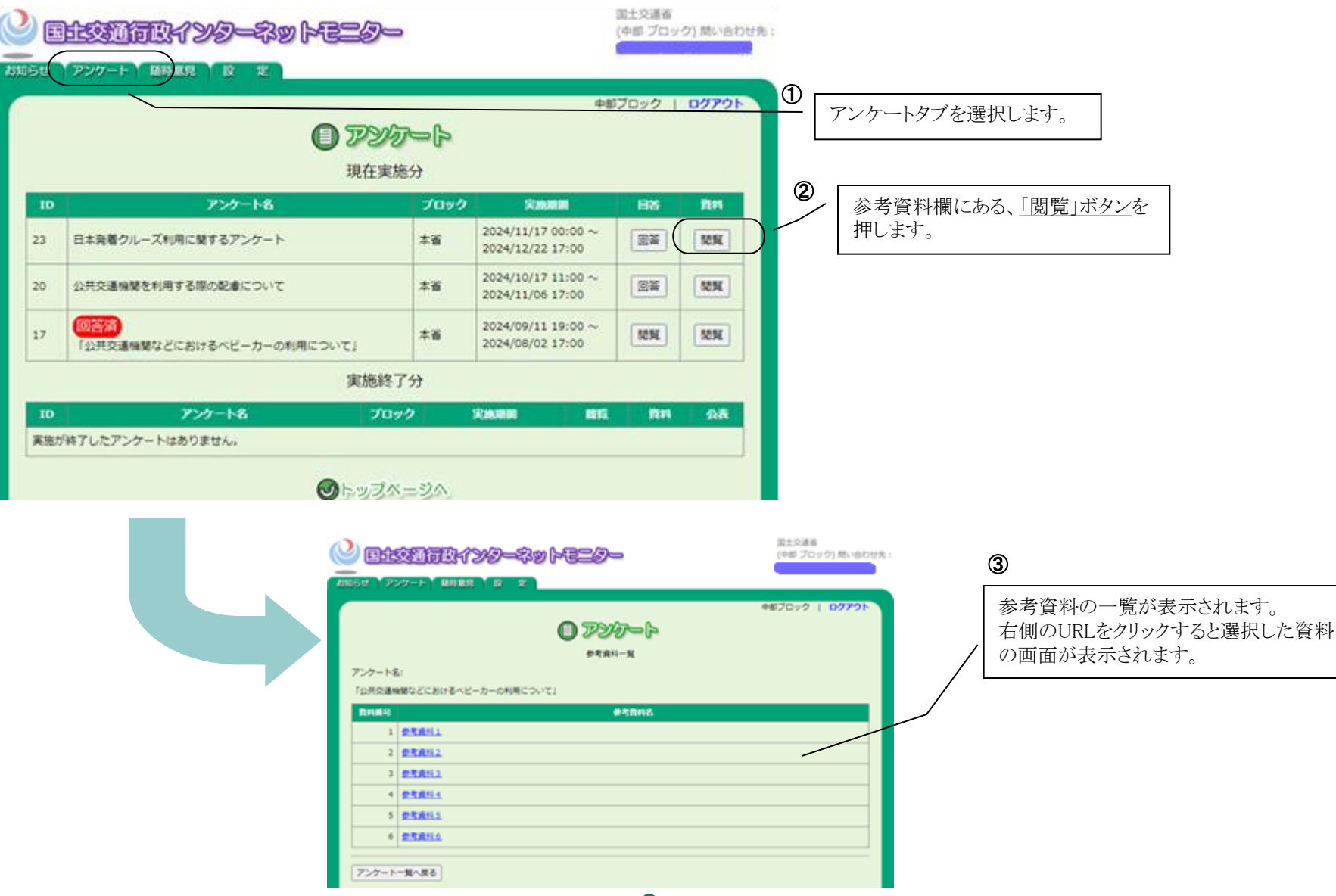

6

### ●●● | 7.アンケートに関する回答書を提出する

本省やブロックから提示されるアンケートに関する回答書を作成し提出します。 アンケートの回答は、1つのアンケートに対して1回です。

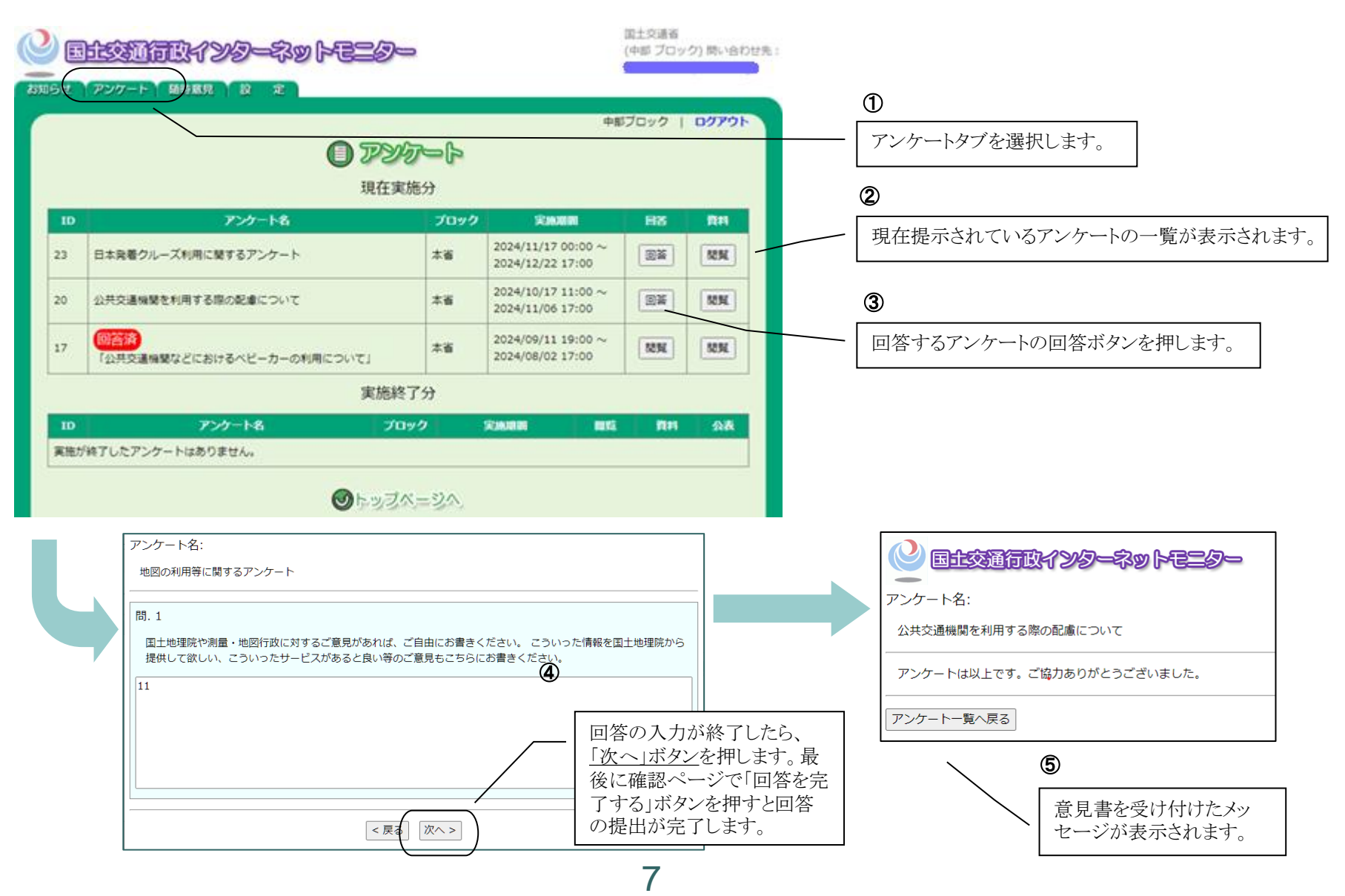

# ●●● 8.提出した回答書を閲覧する

アンケートに関するご自身の回答書の回答を閲覧できます。

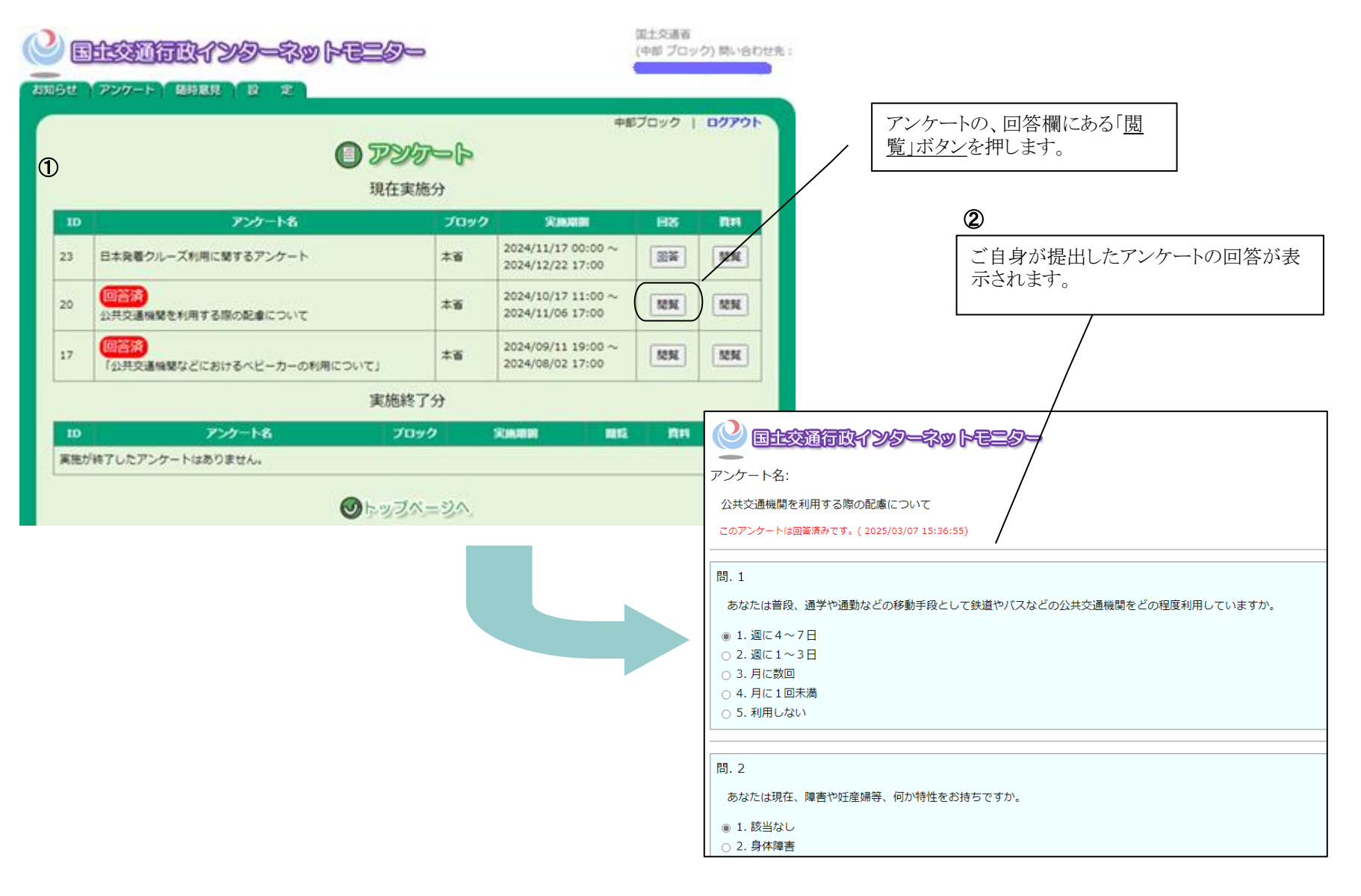

#### ▶●● | 9.過去に実施されたアンケートに関する内容を閲覧する

過去に実施されたアンケートについて、公表されている結果を閲覧することができます。

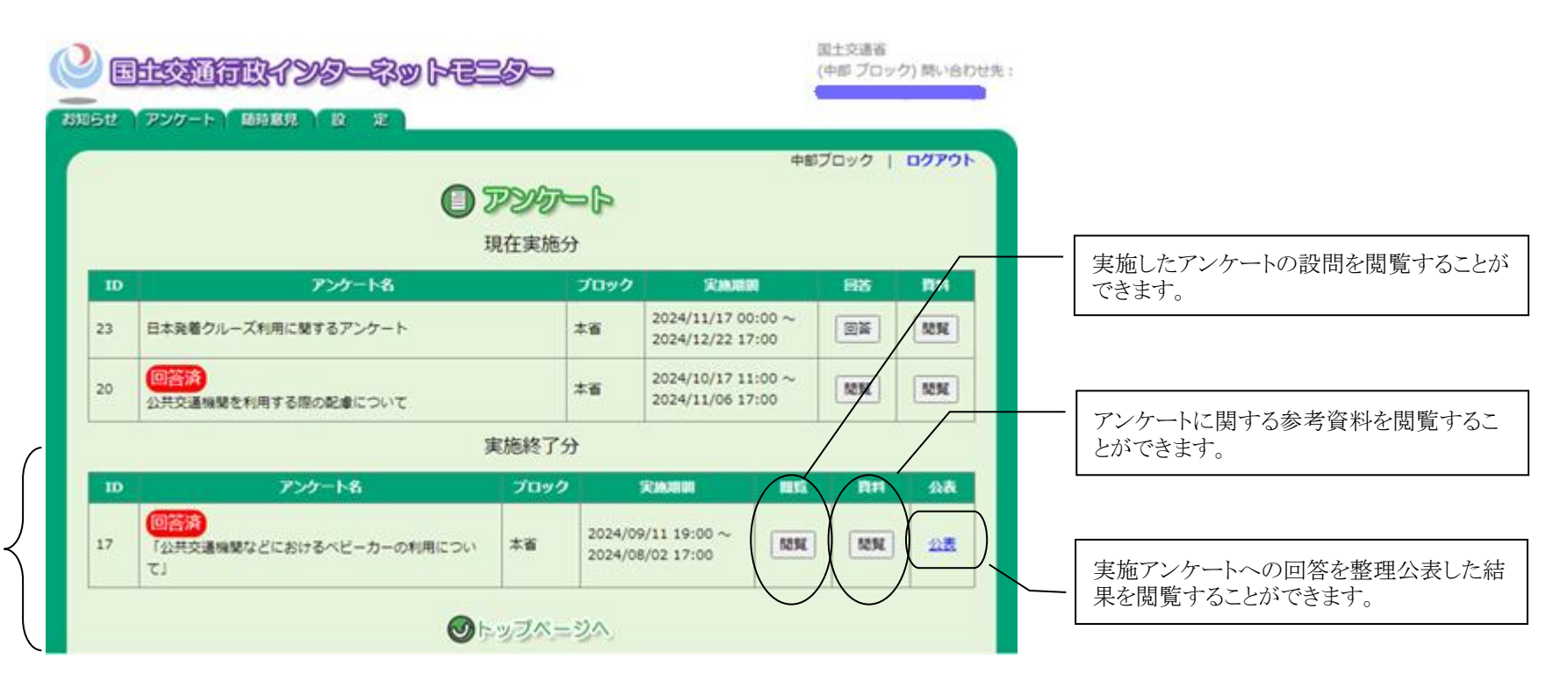

過去に実施されたアンケート

# ●●● | 10.随時意見を述べる

国土交通行政に関し、随時に意見を提出することができます。

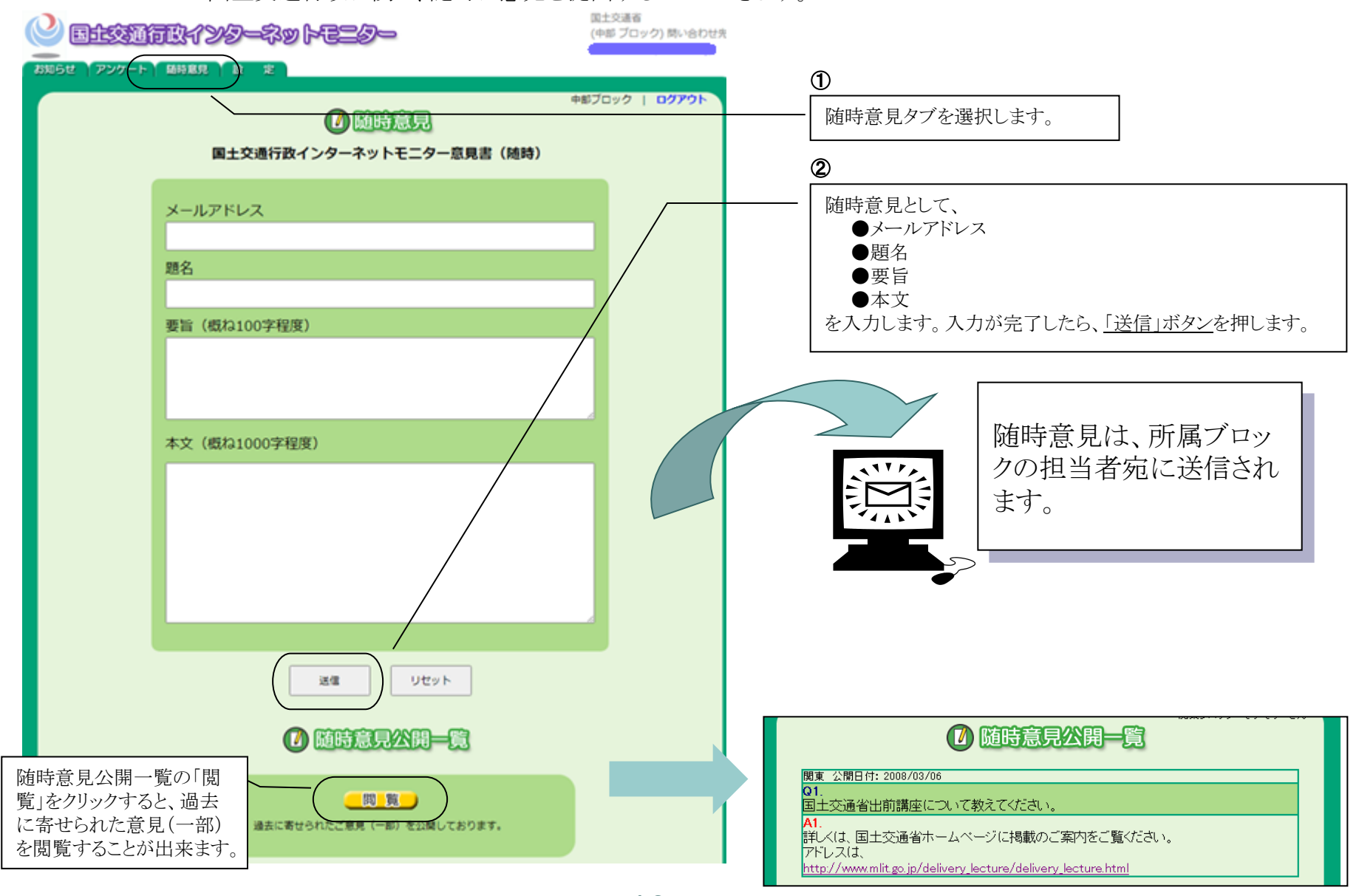

10

# ●●● | 11.パスワードを変更する

パスワードを変更したい方は、以下の作業を行ってください。

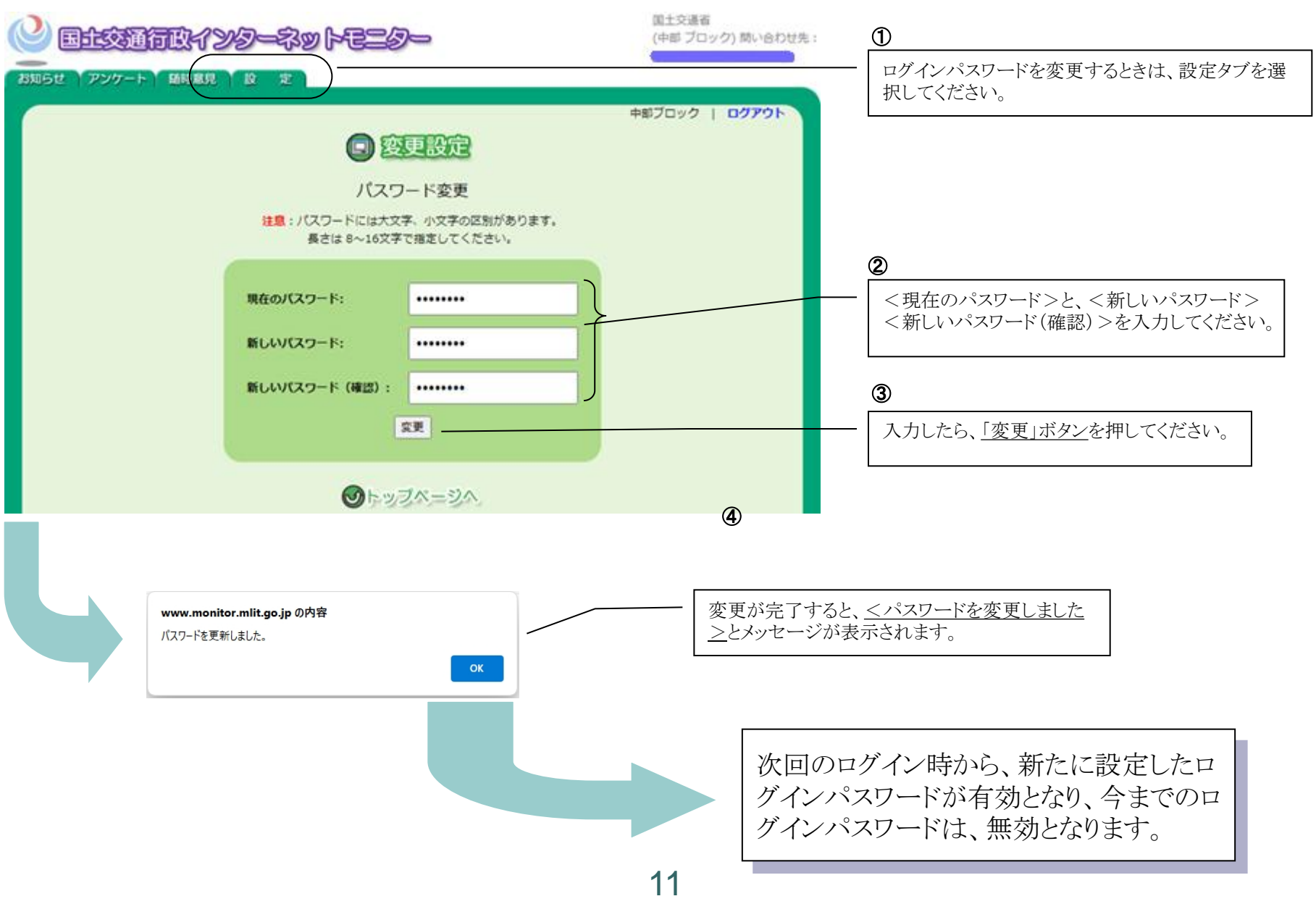

## ●●● | 12.管理者に問い合わせや連絡をする

インターネットモニター制度全般や、アンケートに関する問い合わせその他管理者あての連絡は、各ページ (右上)に記載されているメールアドレス宛に電子メールで行ってください。

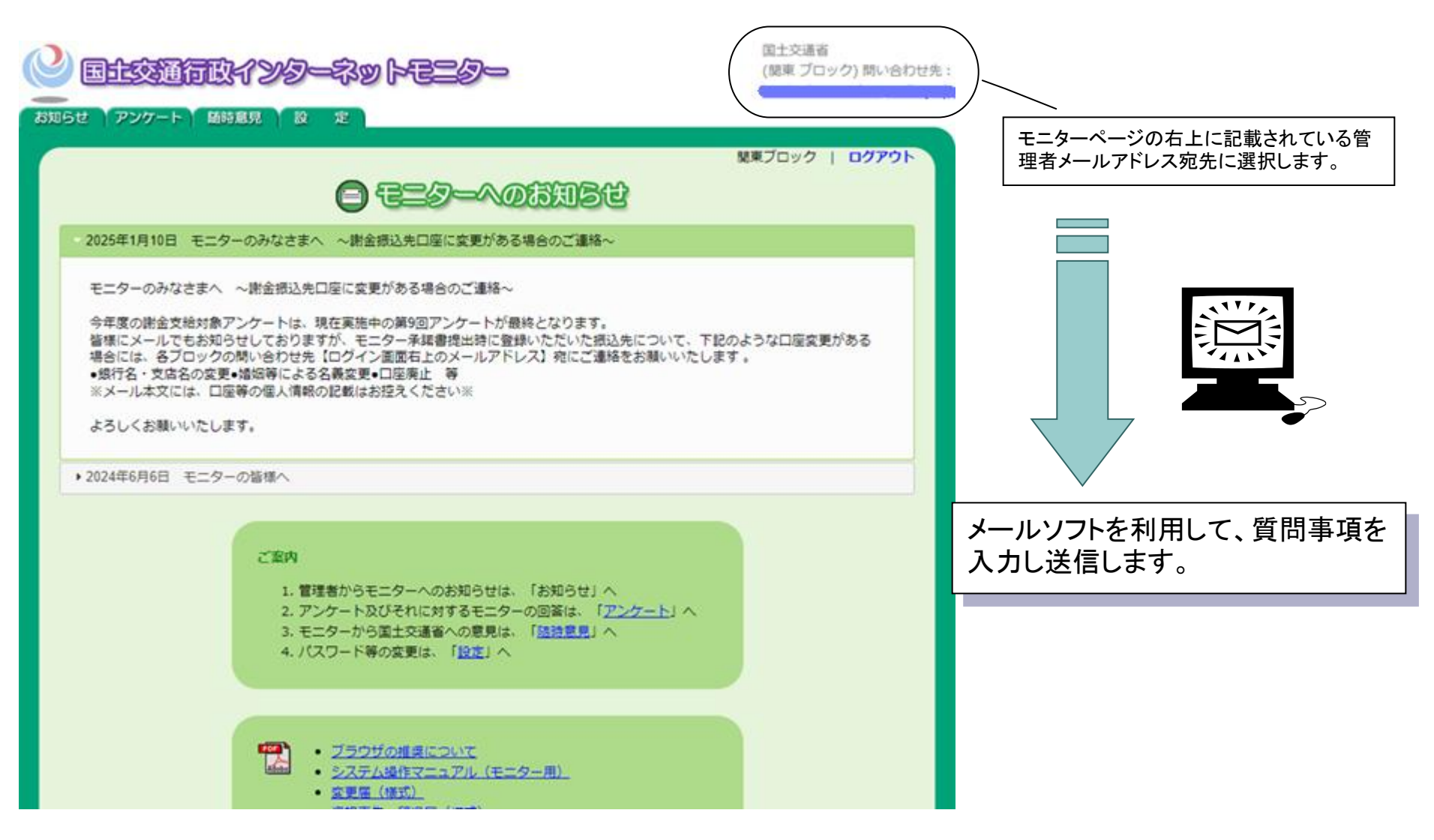